# UIDE INNOVA RESEARCH JOURNAL SSN 24774604

# **INSTRUCTIONS TO UPLOAD SUBMISSION**

INNOVA Research Journal makes available to authors, readers and/or external reviewers the following manual describing the steps to follow for user registration and article submission through the journal's OJS platform.

#### **1. OJS USER REGISTRATION**

**All authors** who are participating in the article must have a registered user in the journal, only one of the authors must upload the article for evaluation. The external reviewers should also register your user name to assign articles. Readers do not need to create a user name because the journal is open access.

#### Enter the following link register your user Register | INNOVA Reseach Journal (uide.edu.ec)

The author has two options to register as detailed below:

**OPTION 1 (RECOMMENDED):** Click on the "**Create or connect your ID ORCID**". Enter your ORCID data. If you do not have an account, register at <u>www.orcid.org</u> or as indicated by the green arrow in the image.

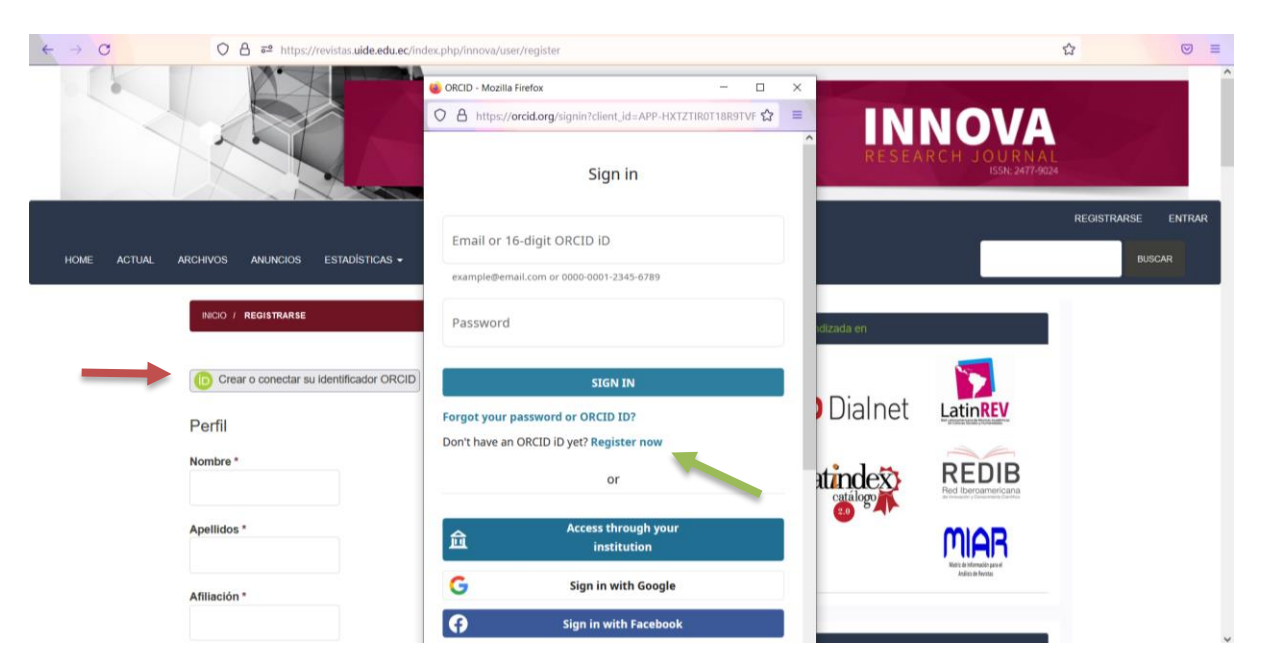

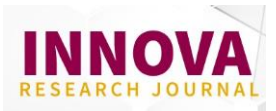

**OPTION 2**: register your profile data as requested on the form. Enter the full name of the Institutional Affiliation. If you do not represent a specific one, enter "Independent Consultant" followed by the country of origin. Remember to approve the **Privacy Policy** and click on **REGISTER**.

| HOME / REGISTER                                                                       |
|---------------------------------------------------------------------------------------|
|                                                                                       |
| Create or Connect your ORCID iD What is ORCID?                                        |
| Drefile                                                                               |
| Prome                                                                                 |
| Given Name *                                                                          |
|                                                                                       |
| Family Name *                                                                         |
|                                                                                       |
| Affiliation *                                                                         |
|                                                                                       |
| Country *                                                                             |
| ×                                                                                     |
|                                                                                       |
| Login                                                                                 |
| Email *                                                                               |
|                                                                                       |
| Username *                                                                            |
|                                                                                       |
| Password *                                                                            |
|                                                                                       |
| Repeat password *                                                                     |
|                                                                                       |
|                                                                                       |
| Yes, I agree to have my data collected and stored according to the privacy statement. |
| Yes, I would like to be notified of new publications and announcements.               |
| Would you be willing to review submissions to this journal?                           |
| □ Yes, request the Reviewer role.                                                     |
|                                                                                       |
| I'm not a robot                                                                       |
|                                                                                       |
| REDISTER LOON                                                                         |

After completing your user registration, a **Registration Complete** message will appear. Go to the **EDIT MY PROFILE** option, find the TASKS option, select the AUTHOR option and then SAVE.

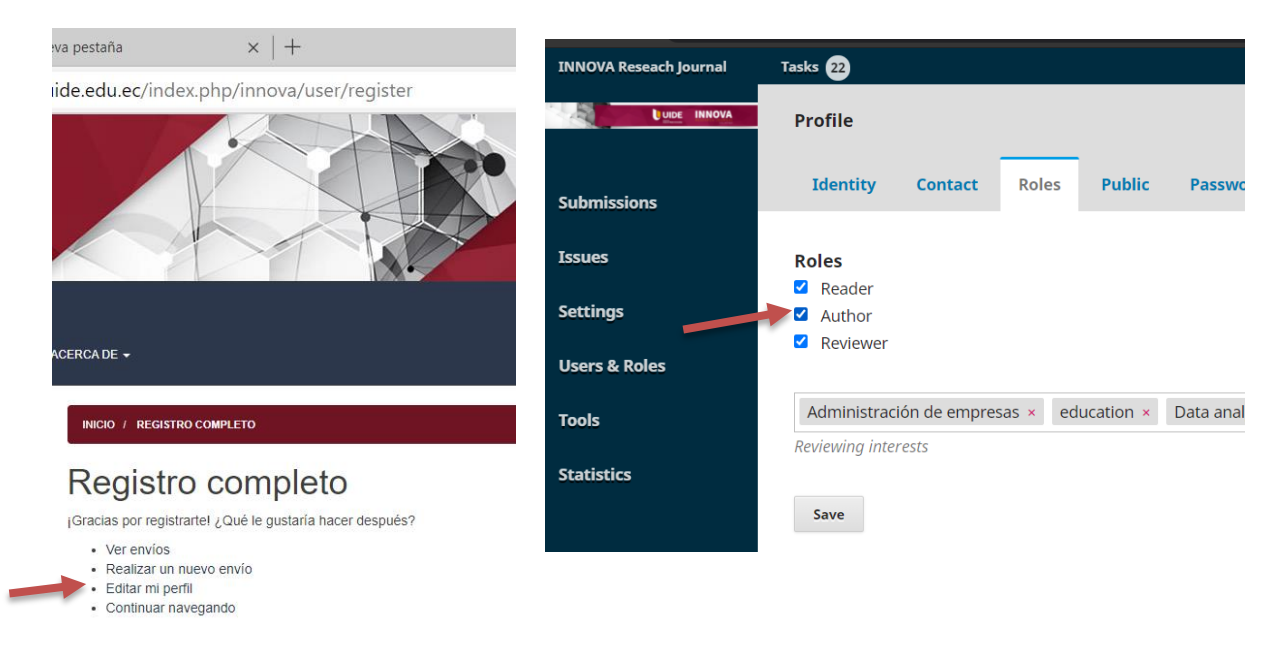

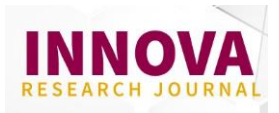

A message will appear indicating that your account is awaiting authorization from the Administrator. Please wait for authorization within one business day. You will receive a confirmation message indicating that the registration process is complete.

| Your account is awaiting confirmation<br>from Admin/Manager.<br>Click continue to go back to login<br>menu |
|----------------------------------------------------------------------------------------------------|
| Continue                                                                                                   |

#### 2. UPLOAD ARTICLE FOR EVALUATION

Login to the platform with your registered user. https://revistas.uide.edu.ec/index.php/innova/login

If you do not remember your password, click on Forgot your password?

| HOME / LOGIN          |  |  |  |
|-----------------------|--|--|--|
| Username              |  |  |  |
|                       |  |  |  |
| Password              |  |  |  |
|                       |  |  |  |
| Forgot your password? |  |  |  |
| Keep me logged in     |  |  |  |
| LOGIN REGISTER        |  |  |  |

When you log in to your OJS account, select the "NEW SUBMISSION".

|             | Submissions |          |   |        |                |   |        |
|-------------|-------------|----------|---|--------|----------------|---|--------|
| Submissions | My Queue    | Archives |   |        |                |   | 0 Help |
|             | My Assigned | 1        | Q | Search | New Submission | - |        |
|             |             |          |   |        |                |   |        |

The following image will appear where you must follow the five steps described in the tabs: 1) Start; 2) Upload Submission; 3) Enter metadata; 4) Confirmation; 5) Next steps.

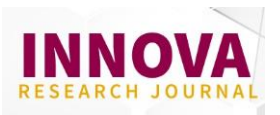

#### 1) Start

Please review the submission requirements and make sure your item complies all of the topics outlined.

| Submit an Article                                                                                                    |
|----------------------------------------------------------------------------------------------------|
| 1. Start 2. Upload Submission 3. Enter Metadata 4. Confirmation 5. Next Steps                                                                                                    |
| Folyminian Language                                                                                                    |
| Submission Language                                                                                                    |
| English                                                                                                    |
| Submissions in several languages are accepted. Choose the primary language of the submission from the                                                                                                    |
| pulldown above. *                                                                                                    |
| Section                                                                                                    |
| • • • • • • • • • • • • • • • • • • •                                                                                                    |
| Articles must be submitted to one of the journal's sections. *                                                                                                    |
|                                                                                                    |
| Submission Requirements                                                                                                    |
| You must read and acknowledge that you've completed the requirements below before proceeding.                                                                                                    |
| The submission has not been previously published, nor is it before another journal for consideration (or an explanation has been provided in Comments to the Editor).                                                  |
| The shipping file is in OpenOffice, Microsoft Word or RTF document format.                                                                                                    |
| The text adheres to the stylistic and bibliographic requirements detailed in the Guidelines for authors.                                                                                                    |
| For the acceptance of articles, they must be original and unpublished.                                                                                                    |
| The submission has the title, abstract and keywords in Spanish and English                                                                                                    |
| The text is presented with single line spacing; with Times New Roman or Arial font; the font size is 12 points; italics are used instead of underlining (except for URL addresses); and all illustrations, figures and |
| tables are within the text in the corresponding place and not at the end.                                                                                                    |
| For the citation and construction of the reference list, the APA style was followed. The authors confirmed that there are no inconsistencies between the citations and the list of references.                         |
| Web addresses or DOI identifier have been added for references where possible.                                                                                                    |
| Authors include in a complementary file information on their full name, institutional affiliation, ORCID identifier, email and biographical summary in paragraph form of no more than 500 characters with              |
|                                                                                                    |
| spaces.                                                                                                    |
|                                                                                                    |

At the end of the page, read the "Copyright Statement" and check the options provided. After that, select "Save and Continue"

| Acknowledge the copyright statement                                                                                                    |
|----------------------------------------------------------------------------------------------------|
| COPYRIGHT NOTICE                                                                                                    |
| The INNOVA Research Journal keeps the patrimonial rights (copyright) of the articles published under the Creative Common License, Attribution-Non-Commercial 4.0 International (CC BY-NC 4.0). They can be<br>copied, used, disseminated, transmitted and publicly exhibited, provided that: a) the authorship and original source of their publication (magazine, publisher, URL and DOI of the work) is cited; b) are not used<br>for commercial purposes; c) the existence and specifications of this license of use are mentioned. |
| 🖾 Yes, I agree to abide by the terms of the copyright statement.                                                                                                    |
| Yes, I agree to have my data collected and stored according to the <u>privacy statement</u> .                                                                                                    |
| Save and continue Cancel                                                                                                    |

# 2) Upload Submission

In this section you can upload the requested files: 1) Article; 2) Biography; 3) Originality statement and copyright.

The following image will appear, select the option "Article text"

| Upload Submission File                      | Subir archivo de envío                                                                                                    |
|---------------------------------------------|----------------------------------------------------------------------------------------------------|
| 1. Upload File 2. Review Details 3. Confirm | 1. Cargar envio 2. Metadatos 3. Finalizar                                                                                                    |
| Article Component *                         | Componente del artículo *                                                                                                    |
| Select article component                    | Seleccionar el componente del artículo Seleccionar el componente del artículo Texto del artículo Texto del a |
| Ensuring a Blind Review                     | Asteriales de investigación<br>Resultados de la investigación<br>Conjunto de datos                                                                                                    |
| Centinue Cancel                             | Textos fuente<br>Transcripciones<br>Otro                                                                                                    |

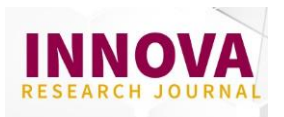

To upload the file, you can select the Upload file option or Drag the document directly, then click continue.

| Upload Submission File                      | ٢   | Subir archivo de envío                          | ×               |
|---------------------------------------------|-----|-------------------------------------------------|-----------------|
| 1. Upload File 2. Review Details 3. Confirm |     | 1. Cargar envío 2. Metadatos 3. Finalizar       |                 |
| Article Component *<br>Article Text         | -)  | Componente del artículo *<br>Texto del artículo | ~               |
| Drag and drop a file here to begin upload   |     | ✓ scorrea, 1. Articulo.docx                     | Cambiar fichero |
| Ensuring a Blind Review                     | - 4 | Garantizar una revisión anónima                 |                 |
| Continue Cancel                             |     | Continuar Cancelar                              |                 |

#### UPLOAD BIOGRAPHY AND ORIGINALITY STATEMENT

This option will indicate that the first file has been added. To upload the following documents, you will choose the option **"Add another File"**, in which you will return to the home tab and select ARTICLE TEXT to proceed to upload the **Biography**.

Repeat the same procedure to upload the Originality Statement and Copyright.

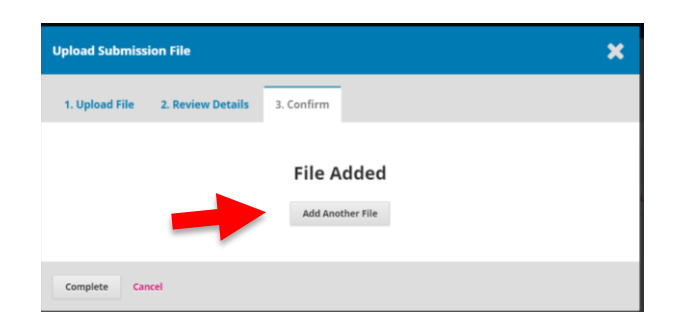

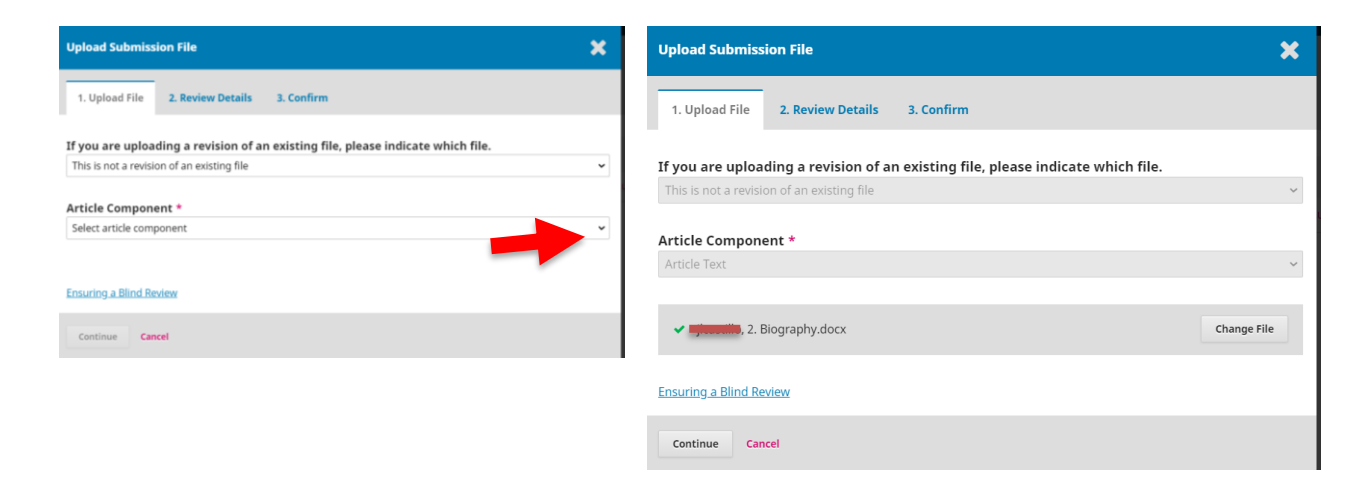

Finally, you will get to point "3. Finish" where you must click on **COMPLETE**.

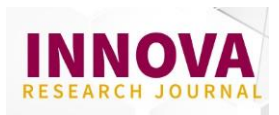

Confirm that the three requested files appear, according to the image. If you were unable to upload a file, you can click Upload file and continue with the process described on the previous page.

To finish option # 2, click on SAVE AND CONTINUE

| PKP | Cuite INNOVA | Submit an Article                                                                                                    |                 |              |             |
|-----|--------------|----------------------------------------------------------------------------------------------------|-----------------|--------------|-------------|
| PKP | Submissions  | 1. Start 2. Upload Submission 3. Enter Metadata 4. Confirmation 5. Next Steps                                                                                                    |                 |              |             |
| т   |              | Submission Files                                                                                                    |                 | Q Search     | Upload File |
|     |              | ▶ 😥 9220-1 💼 1. Article.docx                                                                                                    | August 12, 2021 | Article Text |             |
|     |              | 9221-1 degraphy.docx                                                                                                    | August 12, 2021 | Article Text |             |
|     |              | 2222-1      2222-1      222-1      222-1      222-1      222-1      222-1      222-1      222-1      222-1      222-1      222-1      222-1      222-1      222-1      222-1      222-1      222-1      222-1      222-1      222-1      222-1      222-1      222-1      222-1      222-1      222-1      222-1      222-1      222-1      222-1      222-1      222-1      222-1      222-1      222-1      222-1      222-1      222-1      222-1      222-1      222-1      222-1      222-1      222-1      222-1      222-1      222-1      222-1      222-1      222-1      222-1      222-1      222-1      222-1      222-1      222-1      222-1      222-1      222-1      222-1      222-1      222-1      222-1      222-1      222-1      222-1      222-1      222-1      222-1      222-1      222-1      222-1      222-1      222-1      222-1      222-1      222-1      222-1      222-1      222-1      222-1      222-1      222-1      222-1      222-1      222-1      222-1      222-1      222-1      222-1      222-1      222-1      222-1      222-1      222-1      222-1      222-1      222-1      222-1      222-1      222-1      222-1      222-1      222-1      222-1      222-1      222-1      222-1      222-1      222-1      222-1      222-1      222-1      222-1      222-1      222-1      222-1      222-1      222-1      222-1      222-1      222-1      222-1      222-1      222-1      222-1      222-1      222-1      222-1      222-1      222-1      222-1      222-1      222-1      222-1      222-1      222-1      222-1      222-1      222-1      222-1      222-1      222-1      222-1      222-1      222-1      222-1      222-1      222-1      222-1      222-1      222-1      222-1      222-1      222-1      222-1      22-1      22-1      22-1      22-1      22-1      22-1      22-1      22-1      22-1      22-1      22-1      22-1      22-1      22-1      22-1      22-1      22-1      22-1      22-1      22-1      22-1      22-1      22-1      22-1      22-1      22-1      22-1      22-1      22-1      22-1      22-1      22 | August 12, 2021 | Article Text |             |
|     |              | Save and continue Cancel                                                                                                    |                 |              |             |

#### 3) Enter metadata

#### 3.1 Adding titles and abstracts

Enter the title in Spanish and English language (write it down in sentence type format). Then complete the abstract in Spanish and English language (maximum length 250 words).

| INNOVA Research Journal | Tareas 40                                                                             |                       |                   |            |                        |                        |                    | Spañol (España) | Ver el sitio     | 🛓 scorrea |
|-------------------------|---------------------------------------------------------------------------------------|-----------------------|-------------------|------------|------------------------|------------------------|--------------------|-----------------|------------------|-----------|
| Euse INNOVA             | Enviar un artículo                                                                    |                       |                   |            |                        |                        |                    |                 |                  |           |
| Envíos                  | 1. Inicio 2. Cargar el envío                                                          | 3. Introducir los met | adatos 4. Co      | nfirmación | 5. Siguientes pasos    |                        |                    |                 |                  |           |
| Números                 | Prefijo                                                                               |                       | Título *          |            |                        |                        |                    |                 |                  |           |
| Ajustes                 | Si el título del libro comienza con "Un/a"                                            | © "El/La/Los/Los" (0  | Título del artíco | olu        |                        |                        |                    |                 |                  | 0         |
| Usuarios/as y roles     | algo similar que no debiera considerars<br>alfabético) sitúa esta palabra en Prefijo. | e en el orden         | Article title     |            |                        |                        |                    |                 |                  |           |
| Herramientas            | Subtítulo                                                                             |                       |                   |            |                        |                        |                    |                 |                  |           |
| Estadísticas            |                                                                                       |                       |                   |            |                        |                        |                    |                 |                  | 0         |
|                         | Resumen *                                                                             |                       |                   |            |                        |                        |                    |                 |                  |           |
|                         |                                                                                       | × ×2 0° 60            | 2's Mai Oproad    | L          |                        |                        |                    |                 |                  | v         |
|                         | Este campo es obligatorio.                                                            |                       |                   |            |                        |                        |                    |                 |                  |           |
|                         | Autoría y colaboradores/as                                                            |                       |                   |            |                        |                        |                    |                 | Añadir colaborad | lor/a     |
|                         | Nombre                                                                                |                       |                   |            | Correo electrónico     | Rol                    | Contacto principal | En listas       | de navegación    |           |
|                         | <ul> <li>Sara Correa Soto</li> </ul>                                                  |                       |                   |            | sacorreaso@uide.edu.ec | Gestor/a de la revista | 3                  | Ø               |                  |           |

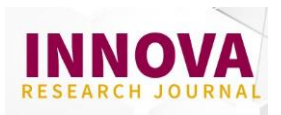

#### **3.2 Include co-authors**

Confirm the name of the author who submit the article. To add co-authors, you must select the option **"Add Contributor**". Fill in the fields set (full name, email, country, link the ORCID identifier, to affiliation or institution to which it belongs and biography of the author of maximum 500 characters with spaces, if available).

**It is important to add the ORCID identifier**, at the bottom of the page, select the option **"Send email to request ORCID authorization from contributor**". An email will be sent to the co-author to validate their ORCID username.

|                                                                                                    |                                    |               |                 | Add Contribu    |
|----------------------------------------------------------------------------------------------------|------------------------------------|---------------|-----------------|-----------------|
| Name                                                                                                    | E-mail                             | Role          | Primary Contact | In Browse Lists |
| *                                                                                                    |                                    | Author        | <b>X</b>        | ♥               |
|                                                                                                    |                                    | ••            |                 |                 |
| Add Contributor                                                                                                    |                                    | *             |                 |                 |
| Name                                                                                                    |                                    | 0             |                 |                 |
| Given Name * Family N                                                                                                    | lame                               | V             |                 |                 |
| How do you prefer to be addressed? Salutations, middle names an                                                          | d suffixes can be added here if vo | u would like. |                 |                 |
|                                                                                                    | 0                                  |               |                 |                 |
| Preferred Public Name                                                                                                    |                                    |               |                 |                 |
| Contact                                                                                                    |                                    |               |                 |                 |
| Encold *                                                                                                    |                                    |               |                 |                 |
| Lindi                                                                                                    |                                    |               |                 |                 |
| Country                                                                                                    |                                    |               |                 |                 |
| Country *                                                                                                    |                                    |               |                 |                 |
| User Details                                                                                                    |                                    |               |                 |                 |
| See below to request authenticated O                                                                                     | DRCID ID                           |               |                 |                 |
| Homepage URL OKCID ID                                                                                                    |                                    |               |                 |                 |
| ×                                                                                                    | Q                                  |               |                 |                 |
| Affiliation                                                                                                    |                                    |               |                 |                 |
| D: 10 B I U ⊞ ⊞ × × & & & > 3                                                                                            | Upload 🛨                           | Ø             |                 |                 |
|                                                                                                    |                                    |               |                 |                 |
|                                                                                                    |                                    |               |                 |                 |
|                                                                                                    |                                    |               |                 |                 |
|                                                                                                    |                                    |               |                 |                 |
|                                                                                                    |                                    |               |                 |                 |
| Bio Statement (e.g., department and rank)                                                                                |                                    |               |                 |                 |
| Contributor's role *                                                                                                    |                                    |               |                 |                 |
| O Translator                                                                                                    |                                    |               |                 |                 |
| Principal contact for editorial correspondence.                                                                          |                                    |               |                 |                 |
| Include this contributor in browse lists?                                                                                |                                    |               |                 |                 |
| ORCID                                                                                                    |                                    |               |                 |                 |
| ORCID iD not authenticated! Please request authentication from th                                                        | ne contributor.                    |               |                 |                 |
| <ul> <li>Send e-mail to request ORCID authorization from contributor</li> <li>Data OPCID iD and access taken.</li> </ul> |                                    |               |                 |                 |
| <ul> <li>State once is and accessioners</li> </ul>                                                                       |                                    |               |                 |                 |
|                                                                                                    |                                    |               |                 |                 |
|                                                                                                    |                                    |               |                 |                 |

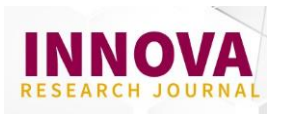

### **ORCID Registration**

The authors can authenticate and register the ORCID code in INNOVA Research Journal in two ways:

1) When registering your user (see first section of the document).

2) In the Profile section. If the author did not authenticate the ORCID when he registered his user, they can go to the user's Profile and select the Public tab. At the end of the section, click on the ORCID button and authorize the registration. Don't forget to Save the changes.

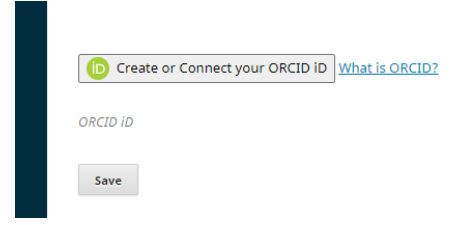

## 4) Confirmation

At this stage of submission, the author must be sure that they have uploaded the three requested files and filled in the metadata. Before finalizing the submission, you can go back and verify this information.

If you are sure of what you added, click on **FINISH SUBMIT** and the article will be uploaded and the editor will have access to this information.

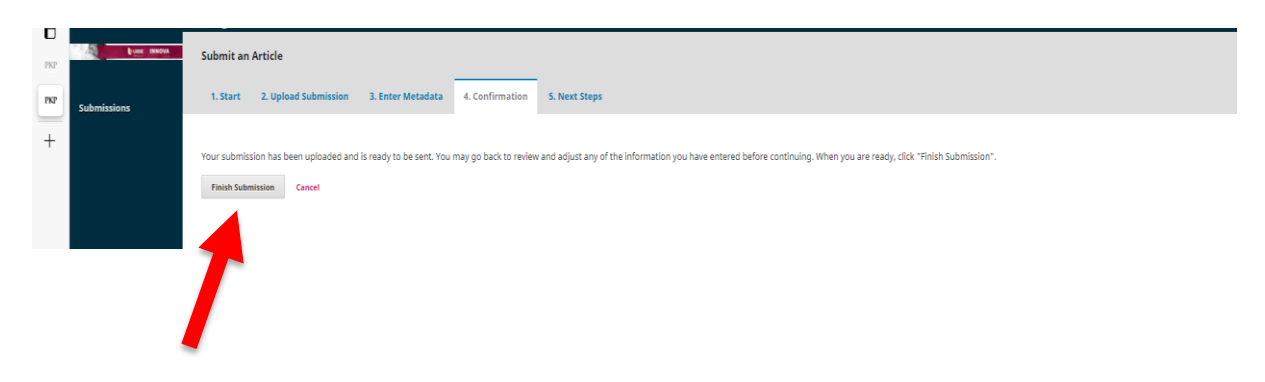

If you have any questions, you can contact us at the email **innova@uide.edu.ec**